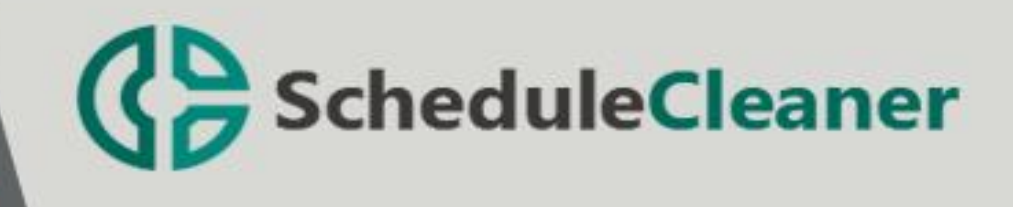

# Installation Instructions Roaming Standard

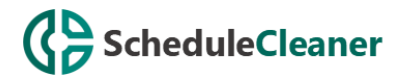

# How to Install ScheduleCleaner™?

To start the installation of ScheduleCleaner<sup>™</sup> double-clicking on the setup file or use the "Run" command from Start menu.

In order to install the application, you will need Administrator privileges on your device.

**Note:** ScheduleCleaner<sup>™</sup> runs on all supported version of Windows.

#### Step 1: Setup Welcome

Once setup is run, the initial preparations for installation begins. The setup wizard will display the Welcome dialogue box from where you can select **Next** to continue, or Cancel if you want to exit the setup.

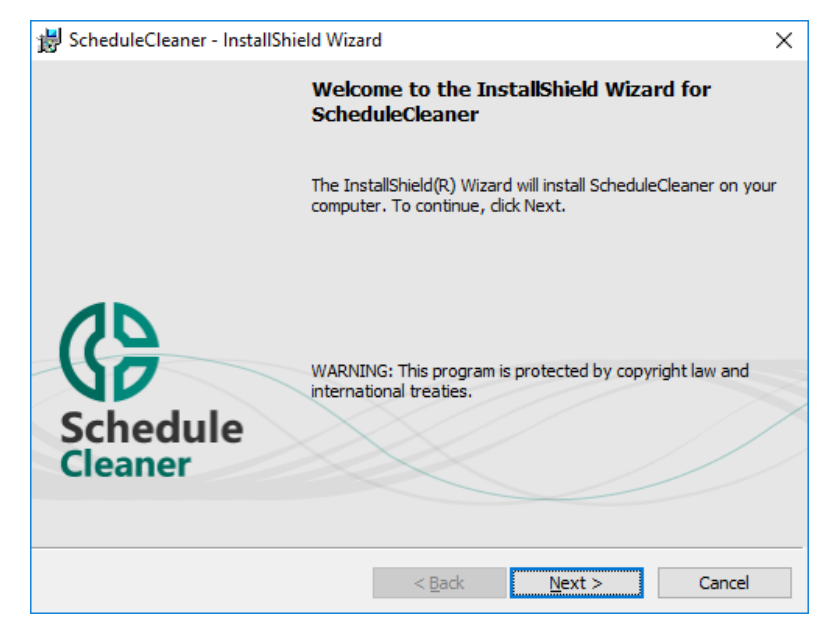

#### Step 2: License Agreement

License agreement shows the end user license agreement for using ScheduleCleaner<sup>™</sup>. Read it carefully and if you agree select "I accept the terms in the license agreement", otherwise, Cancel the installation wizard.

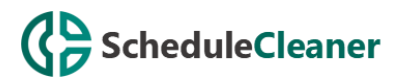

| 😸 ScheduleCleaner - InstallShield Wizard                                                                                                    | ×  |  |  |  |
|----------------------------------------------------------------------------------------------------|----|--|--|--|
| License Agreement Please read the following license agreement carefully.                                                                                                    | 00 |  |  |  |
|                                                                                                    | ^  |  |  |  |
| End User License Agreement for ScheduleCleaner™                                                                                                    |    |  |  |  |
| General I-Produkts and ScheduleCleaner™ license                                                                                                    |    |  |  |  |
| This End User License Agreement governs the terms and conditions<br>under which you will enter in a business relationship with us and with<br>its acceptance or signature (depending you are agreeing digitally to<br>the terms and conditions herein or you are signing a hard copy Y |    |  |  |  |
| I accept the terms in the license agreement     Print                                                                                                    |    |  |  |  |
| O I go not accept the terms in the license agreement                                                                                                    |    |  |  |  |
| Instalishield                                                                                                    |    |  |  |  |

### Step 3: Destination folder

Select a destination folder where ScheduleCleaner<sup>™</sup> to be installed on your PC. By default, it is installed in: C:\Program Files\ScheduleCleaner. If you want to install application on another location click on the Change button.

| 🔛 Schedul            | eCleaner - InstallShield Wizard                                                               | ×              |
|----------------------|-----------------------------------------------------------------------------------------------|----------------|
| Destinat<br>Click Ne | ion Folder<br>xt to install to this folder, or click Change to install to a different folder. | (B)            |
| Þ                    | Install ScheduleCleaner to:<br>C:\Program Files (x86)\ScheduleCleaner\                        | <u>C</u> hange |
| InstallShield        | < <u>B</u> ack Next >                                                                         | Cancel         |

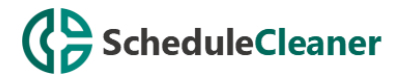

#### Step 4: Ready to install the program

When you have defined with your setup preferences for ScheduleCleaner<sup>™</sup> click on **Install** button or go Back to change any setting.

| 器 ScheduleCleaner - InstallShield Wizard                                                                          | × |
|----------------------------------------------------------------------------------------------------|---|
| Ready to Install the Program                                                                                      | 5 |
| The wizard is ready to begin installation.                                                                        | ō |
| Click Install to begin the installation.                                                                          |   |
| If you want to review or change any of your installation settings, dick Back. Click Cancel to<br>exit the wizard. |   |
|                                                                                                    |   |
|                                                                                                    |   |
|                                                                                                    |   |
|                                                                                                    |   |
|                                                                                                    |   |
|                                                                                                    |   |
| InstallShield                                                                                                    |   |
| < <u>B</u> ack <b>S</b> Install Cancel                                                                            |   |

#### Step 5: Progress

You can see the progress in the Installation dialog. You can stop the installation by click on Cancel button. This will roll back the installation and remove all data related to this product on your device.

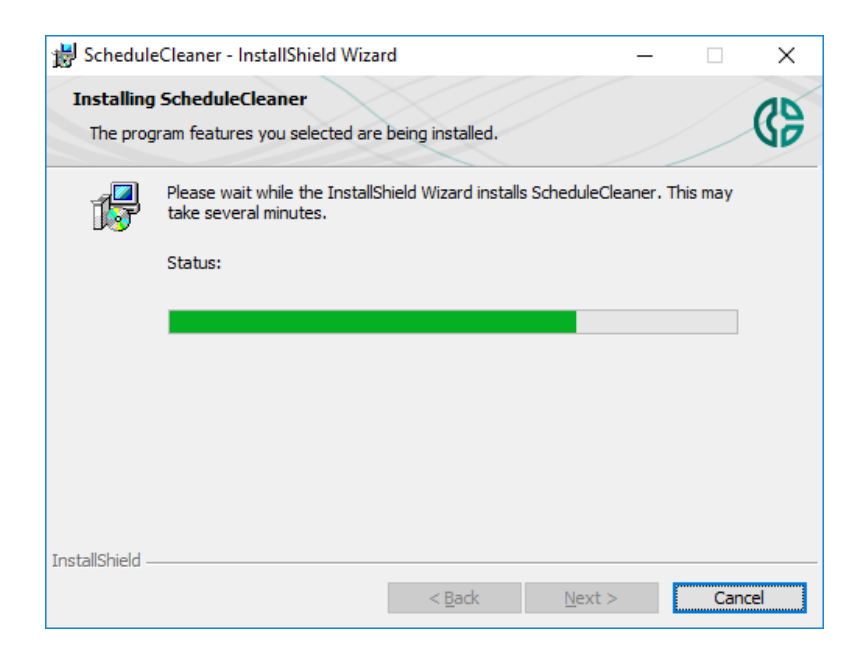

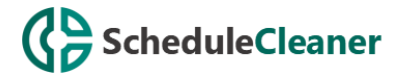

## Step 6: Setup Completed

Once installation is completed you will get a message that application is successfully installed on your computer. Click **Finish** to open ScheduleCleaner<sup>™</sup>.

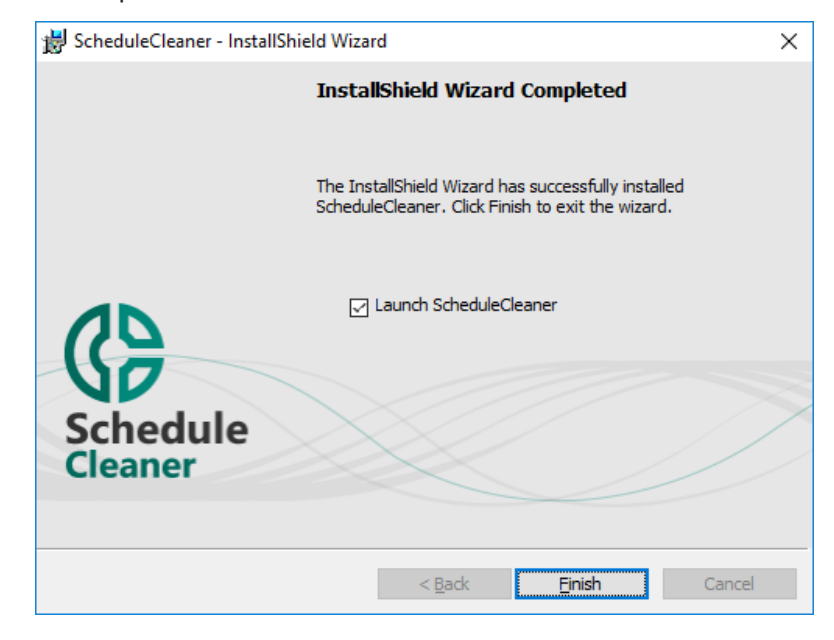

#### Step 7: Product Activation

In order to start working with ScheduleCleaner<sup>™</sup>, you should activate the application by providing your License key.

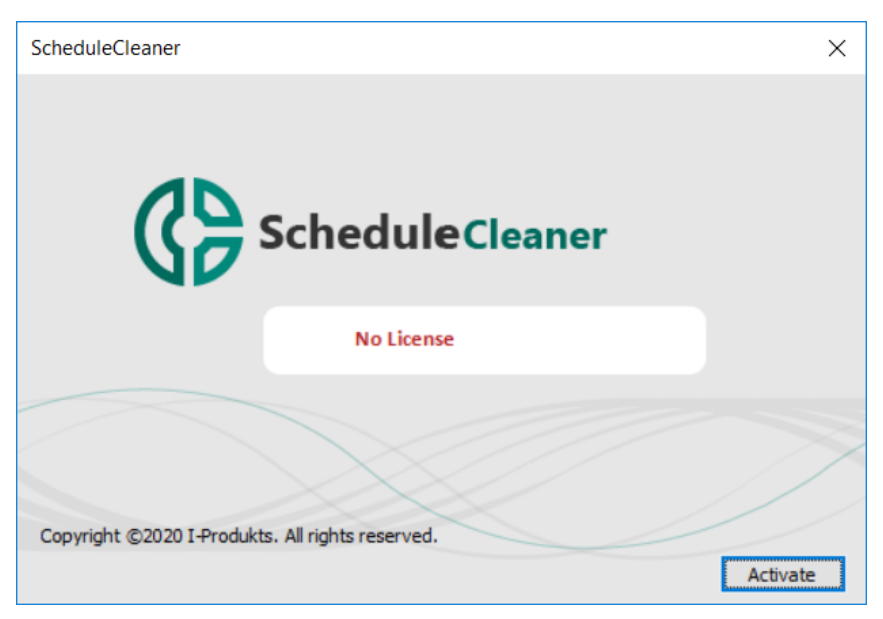

Product activation can be performed:

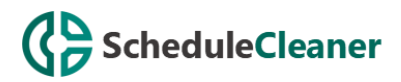

| Product Activation                       | ×                                   |
|------------------------------------------|-------------------------------------|
|                                          |                                     |
| Enter Your License Key:                  |                                     |
| How do you want to activate the product: | Over Internet/Network               |
|                                          | Over Internet/Network<br>Via E-Mail |
|                                          |                                     |
|                                          | Finish Cancel                       |

- Over Internet/Network
- Via Email send an email at <u>support@schedulecleaner.com</u> along with your Request File that is automatically generated by the application and wait our support team to send you the Response File for activation.

| Product Activation                                                                                                    | ×             |
|----------------------------------------------------------------------------------------------------|---------------|
| Please send an email to <u>support@schedulecleaner.com</u> with your license reques<br>will send you the license response activation file. | t data and we |
| Generate request file and create email form                                                                                                |               |
|                                                                                                    | Browse        |
| $\bigcirc$ Import response file to activate the product                                                                                    |               |
|                                                                                                    | Browse        |
|                                                                                                    |               |
| < Back Finish                                                                                                    | Cancel        |

**Note:** If you reinstall the operating system on your device, change any computer components or change your computer, you will require a new installation of the product. In this case, please contact our Customer Service representatives on <u>support@schedulecleaner.com</u> to help you reactivate your license for ScheduleCleaner<sup>™</sup>.

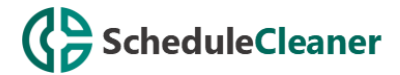

# How to Uninstall ScheduleCleaner™?

To uninstall ScheduleCleaner<sup>™</sup> follow these steps:

1. Right-click the **Start** button and choose the **Control Panel** from the pop-up menu.

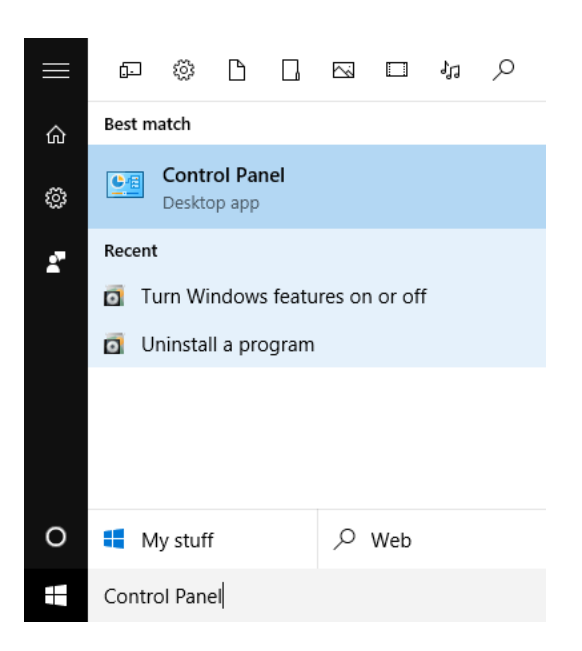

2. When the Control Panel appears go to **Programs** and Features category and choose **Uninstall a Program**.

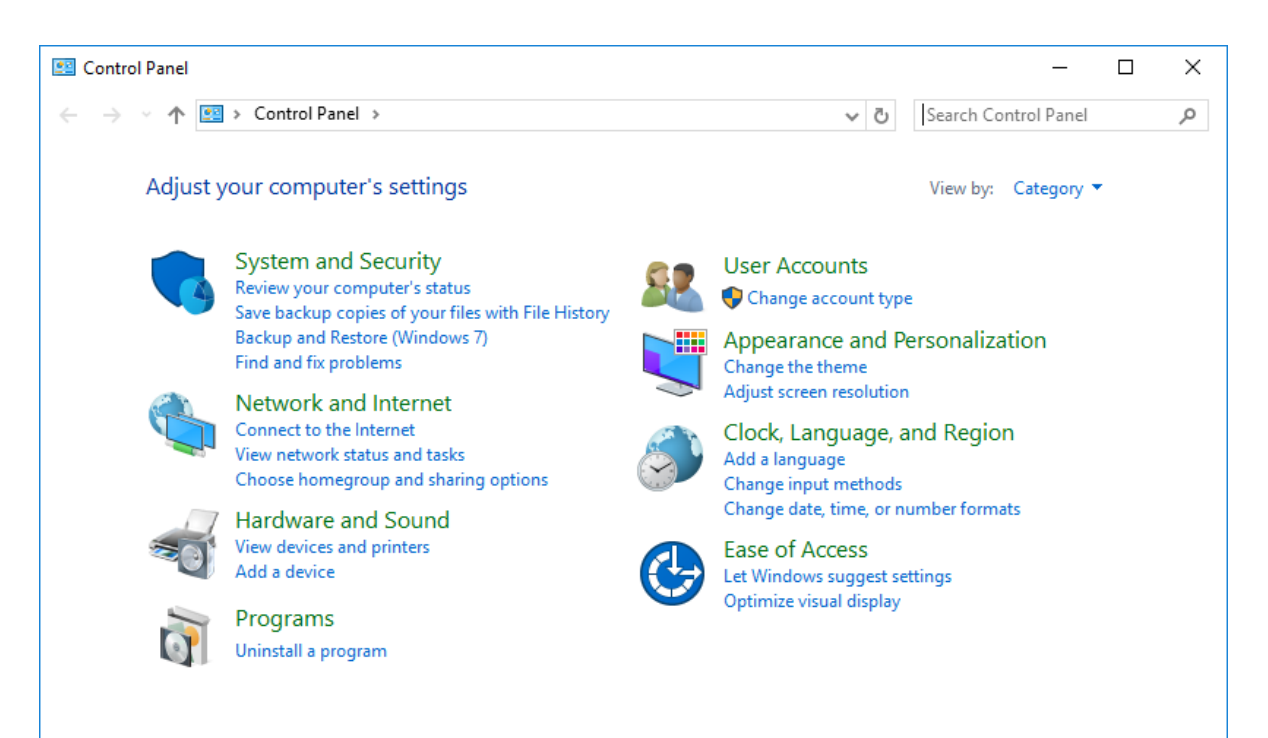

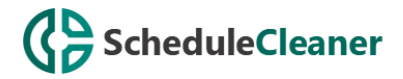

3. Find the **ScheduleCleaner™**, click once to select it, and then click **Uninstall**.

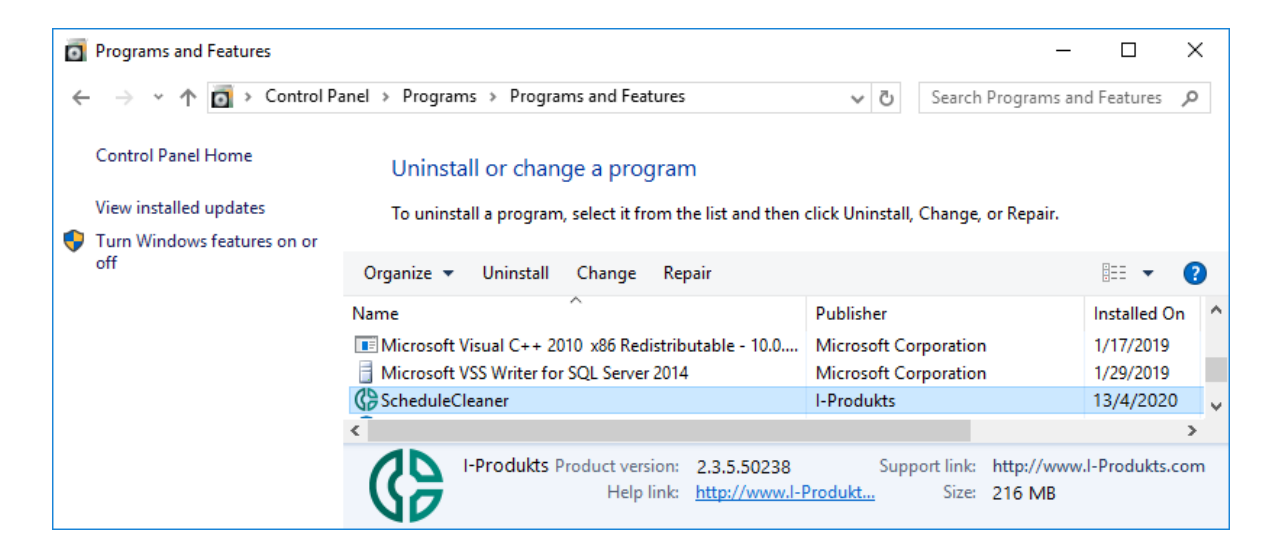